## How to Sign in to oVice

### First Time Account Setup:

1. Allow to use microphone and camera.

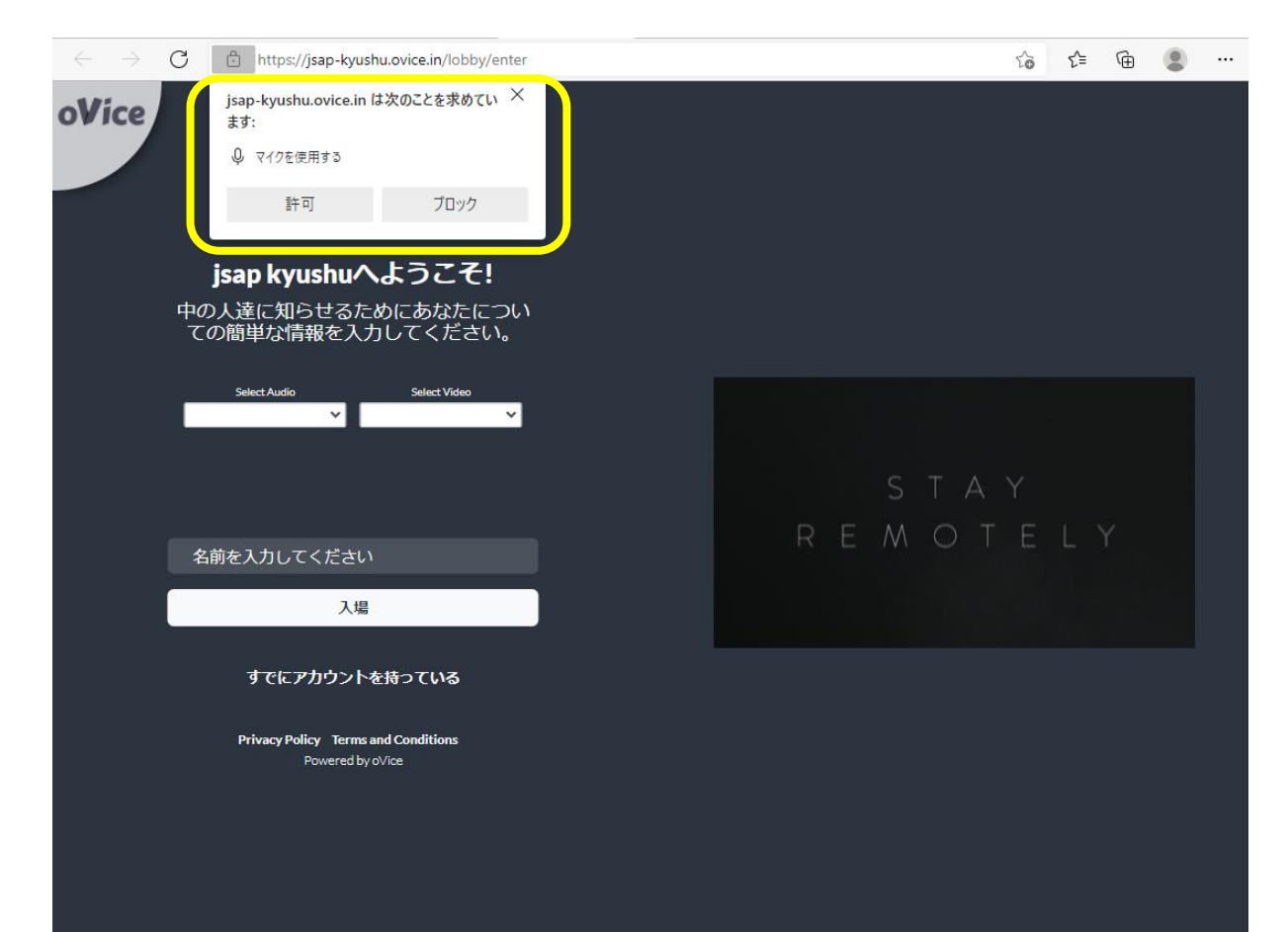

### 2. Fill out your name and enter the hall.

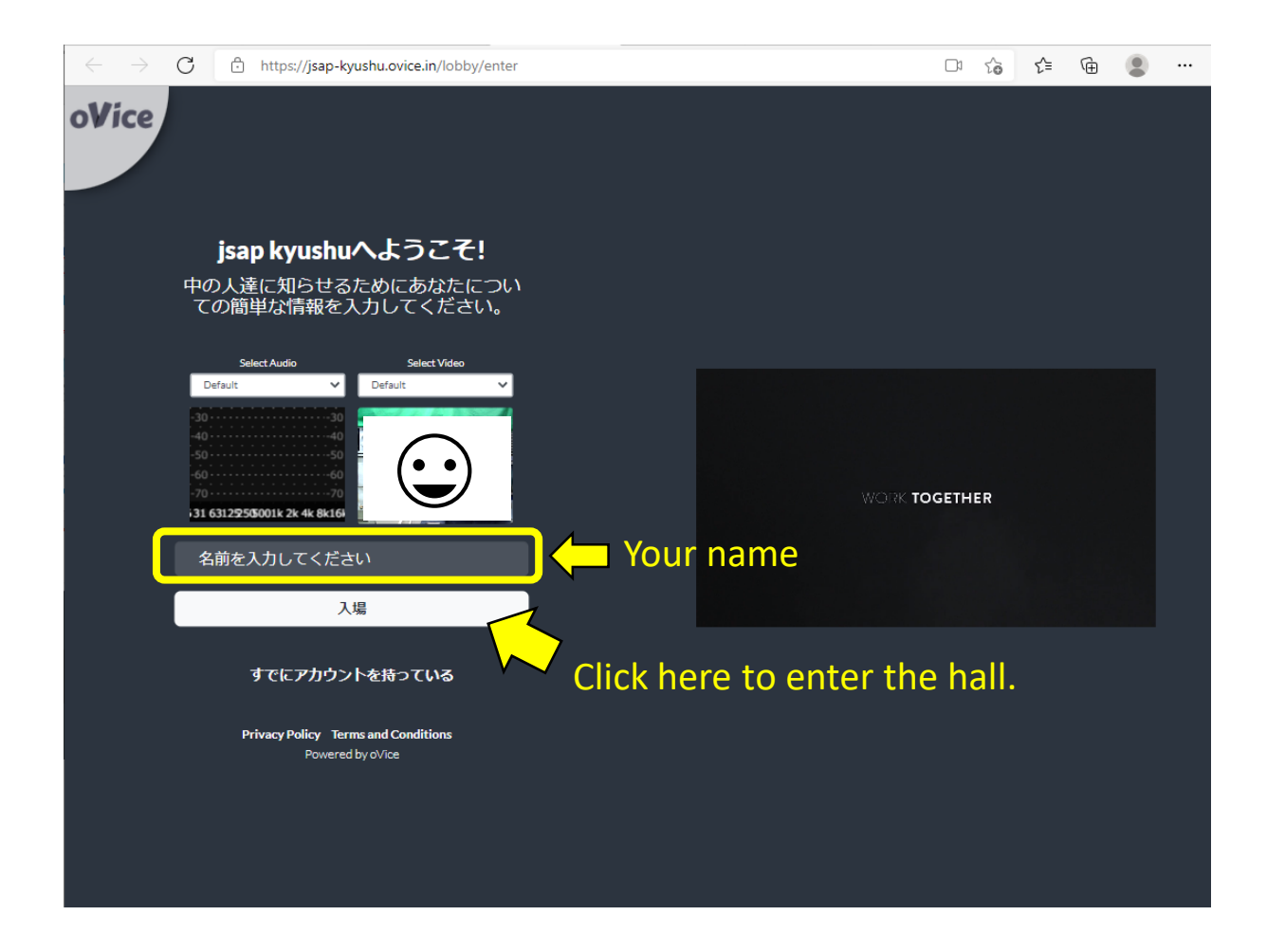

3. You can move in the hall by dragging your avatar or double click the floor.

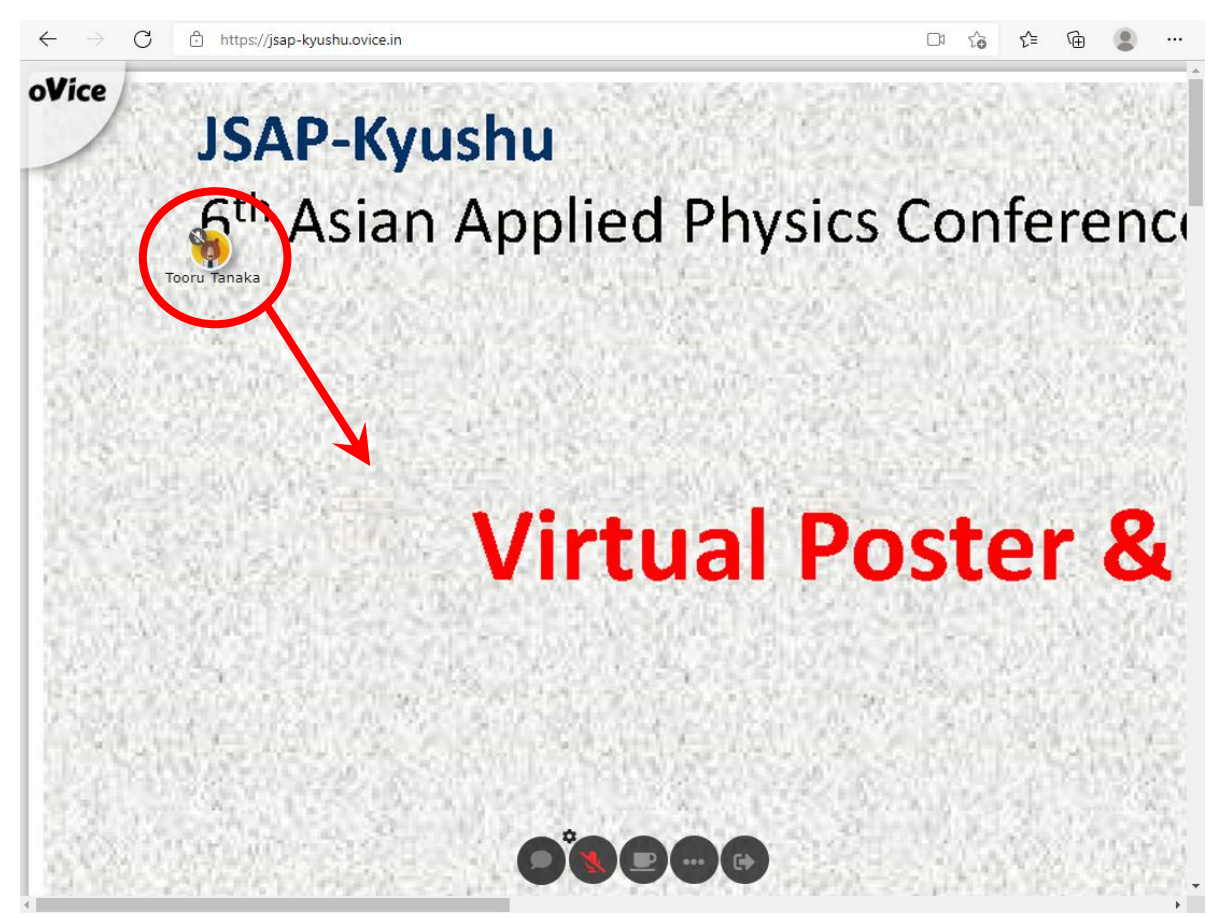

### Floor map

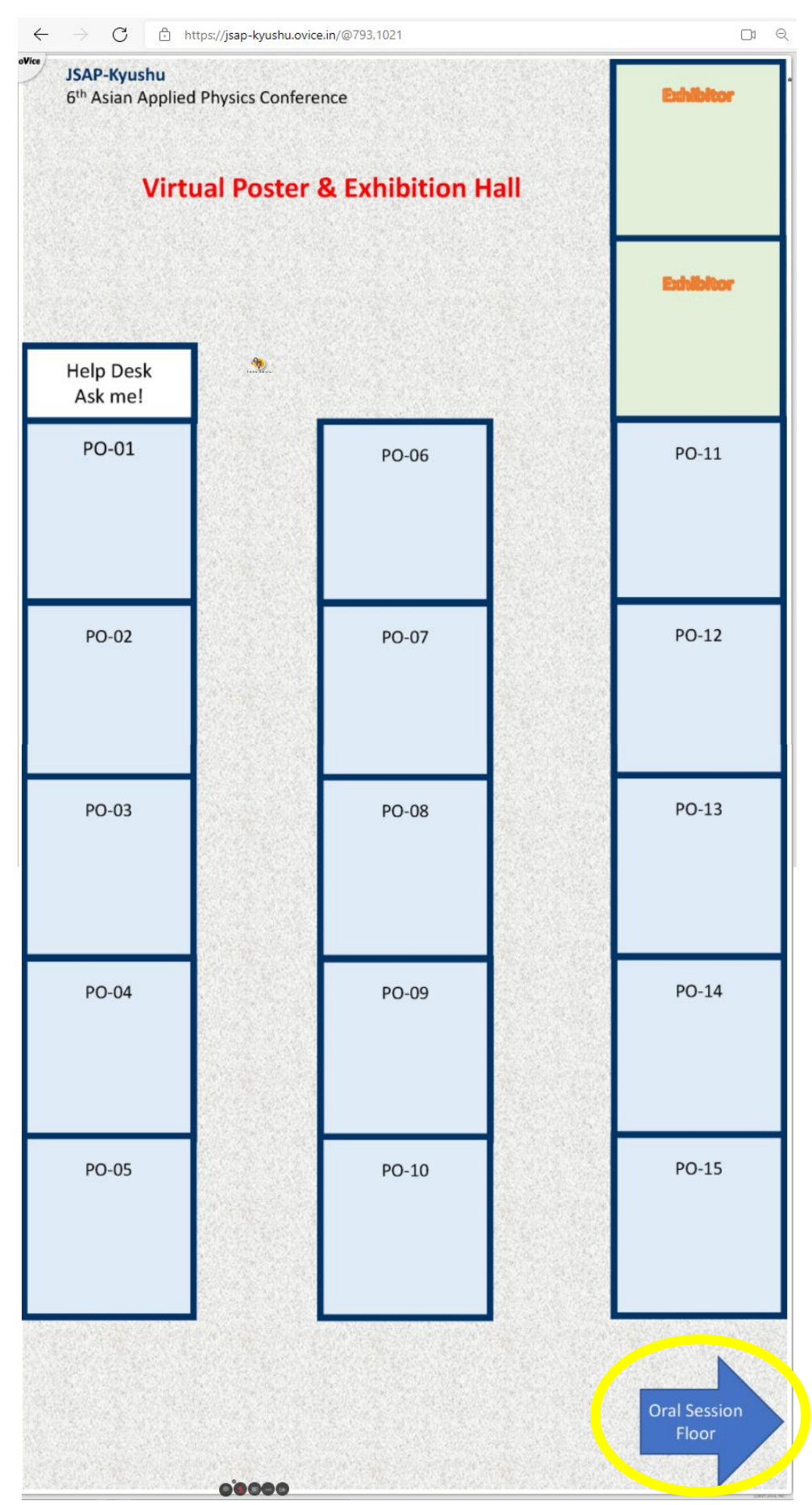

Entrance to the Oral session (Whova)

# Recommended environment in order to attend the virtual Poster/Exhibition Hall (oVice)

#### Before you participate, please check followings:

• Device: Desktop / Laptop PC

Tablets and smartphones are NOT recommended.

- OS: Windows 10 / macOS 10.12 or higher
- Browser: Google Chrome (Win) / safari (Mac) IE, Firefox, Edge are NOT recommended.
- Please turn off the advertising block software such as ADguard which blocks WebRTC.
- Microphone and Camera:

Microphone is required, camera if necessary.

Headset is recommended.

• Network Speed:

2 Mbps or higher (both up and down)

Free WiFi is NOT recommended.

#### **Environment Check**

- Network Speed Test: <u>https://speedtest.miitel.jp/</u>
   4-star rating or higher is recommended.
- Access Test: <u>https://test.webrtc.org/</u>

Select Audio and Video devices on the URL above (displayed by clicking the three lines), and then click START.

 $\rightarrow$ It is OK if there is no single item of failure (red) in the test (yellow is OK).

## How to Sign in to Whova

## **©**First Time Account Setup:

1. Click "Sign up here".

| Ulhova                                                                                                    |                                                                                     |
|----------------------------------------------------------------------------------------------------|-------------------------------------------------------------------------------------|
|                                                                                                    | Sign in using your Whova account Email Enter email Password Enter password?         |
| 2021年度応用物理学会九州支<br>部学術講演会 / The 6th Asian<br>Applied Physics Conference<br>(6th Asian-APC)<br>December 4 - 5, 2021 | Sign in<br>Don't have an account? Sign up here<br>Whova Virtual Conference Platform |

2. Fill out your information, and set a password.
\*E-mail address MUST be the same with the one used for registration in Whova.

| Ulhova                     |                                                                |
|----------------------------|----------------------------------------------------------------|
|                            | Sign up today                                                  |
|                            | First Name Last Name                                           |
|                            | Enter first name Enter last name                               |
|                            | Email                                                          |
|                            | Enter email                                                    |
|                            | Password                                                       |
|                            | Enter password                                                 |
|                            | Confirm password                                               |
|                            | Retype password                                                |
|                            |                                                                |
| 2021年度応用物理子会儿州文            | Sign up                                                        |
| 部字術講演会 / The 6th Asian     | Already have an account? Sign in here                          |
| Applied Physics Conference | This is only open to registered attendees. Not Registered yet? |
| (6th Asian-APC)            | Register here                                                  |
| December 4 - 5, 2021       |                                                                |
|                            |                                                                |

## $\bigcirc {\sf If}$ you have already signed up:

3. Now, you can sign in using your Whova account.

| Ulhova                                                                                          |                                                                             |
|-------------------------------------------------------------------------------------------------|-----------------------------------------------------------------------------|
|                                                                                                 | Sign in using your Whova account Email Enter email Password Enter password? |
| 2021年度応用物理学会九州支                                                                                 | Sign in                                                                     |
| 部学術講演会 / The 6th Asian<br>Applied Physics Conference<br>(6th Asian-APC)<br>December 4 - 5, 2021 | Don't have an account? Sign up here<br>Whova Virtual Conference Platform    |
|                                                                                                 |                                                                             |